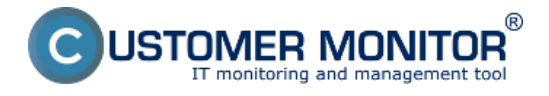

Synchronization of task execution provides that scheduled tasks are executed in a required order, and that every task is launched only when the previous one is finished.

There are two ways to perform setup of this type of scheduled tasks execution - via Signals and Triggers. Signals and Triggers are practically just strings of letters (word) of your personal choice. The same strings are entered in inicialization (sending) and also where they should be used.

The difference between a Signal and a Trigger is how will the scheduled task be executed. **Signal** has the meaning of a traffic light - when a car gets to the light (the task's repetition interval is reached), it waits for the green light before it can pass (the scheduled task is launched). **Trigger** has the meaning of a gun trigger. Ammunition is ready in the magazine (a task, which doesn't need to have any repetition interval, is set up in the Scheduler) and when you press the trigger, it shoots (the task is launched immediately)

Sending of a Signal and Trigger from a scheduled task may be limited based on a successful completion of the task, which sends the Signal or Trigger.

Setup of sending Signals and Triggers is done in the scheduled task's settings - right-click the task and select *Task Properties*.

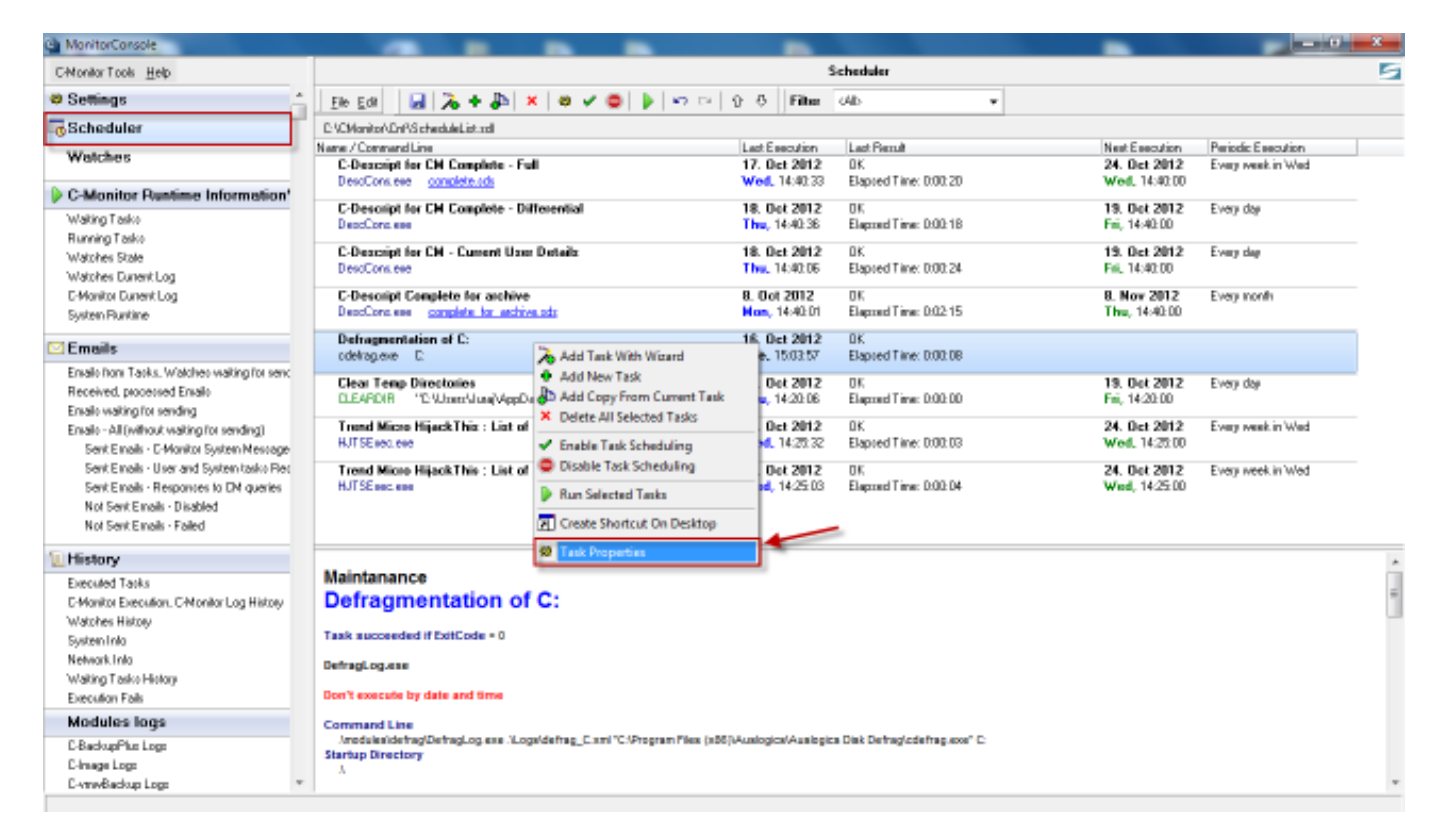

Image: Vstup do nastavení naplánovanej úlohy

# **Typical scenarios of using Signals and Triggers :**

A. Blocking of a periodically scheduled task's execution until the previous one is finished, according to reception of a signal about successful completion of the previous task

**B. Execution of scheduled task anytime after the previous one is finished, after reception** of a Trigger

A. Blocking of a periodically scheduled task's execution until the previous one is finished,

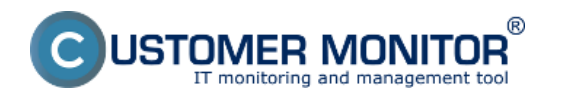

#### according to reception of a signal about successful completion of the previous task

Typical use is at management of backups from one medium to another as quickly as possible after the backup to the first medium is finished. Each task must have its own backup period, so it would be properly notified in case it fails (CM server makes a check, that it always expects successful course of the backup, up to certain number of backup intervals).

In the tab *On Task Finish* enter your name of the Signal into the field *After task finish signalize signal(s)*. As we only want the next task to be executed when the previous one is finished, select the option *Only if task succeeded by ExitCode* - signal is created after successful completion of the scheduled task according to exit code, as is displayed on the following image. How to choose the ExitCode is described at the <u>end of the article</u>.

| MonitorConsole                              |                                                                                      |                               | - 0 ×                                     |
|---------------------------------------------|--------------------------------------------------------------------------------------|-------------------------------|-------------------------------------------|
| CMonitor Tools Help                         | Scheduler                                                                            |                               | 5                                         |
| © Settings                                  | Ele Edi 🛃 🚴 🛊 🎥 🗙 🕸 🗸 🥥 🖉 🐌 🗠 🖓 🖗 Filme 🕫                                            |                               |                                           |
| Scheduler                                   | C-VCMonito/VDrPS checkleList.ndl                                                     |                               |                                           |
| Watches                                     | Nars / Core<br>C-Deal Modify Task                                                    | 24. Det 2012<br>Wed, 14:02.00 | Periodic Esecution A<br>Every week in Wed |
| C-Monitor Runtime Information               | General Accounts Advanced Conditions for Execution Security                          |                               |                                           |
| Waiting Tasko                               | Do Before Esecution Result File(s) Un Fack Findh E-Mail                              | 19. Det 2012<br>Eni: 14:40:00 | Every day                                 |
| Running Tasko                               | Archive File Name (empty means "do not archive result")                              | 10, 11, 14, 10,               |                                           |
| Watches State                               | C-Deat                                                                               | 19. Oct 2012                  | Every day                                 |
| Watches Eurient Log                         | Decode for him bins Size 1 A Holinday                                                | Pm, 14340.00                  |                                           |
| E-Monitor Dunent Log                        | C-Dest                                                                               | 8. Nov 2012                   | Every nonth                               |
| System Runtime                              | DeacCo Store Hethod None •                                                           | Thu, 14:40:00                 |                                           |
| 🖸 Emails                                    | OpenN Conpression None                                                               |                               |                                           |
| Emails from Tasks, Watches waiting for serv | Send Result (or temporae) File to CM Server with Subject (empty means "do not send") | 10.0.10010                    | Pure da                                   |
| Received, processed Envails                 | Backup Defag Defa                                                                    | 19. Det 2012                  | Every day                                 |
| Emails waiting for sending                  |                                                                                      | The first to be the           |                                           |
| Emails - All (without waiking for sending)  | Defrag                                                                               |                               |                                           |
| Sent Emails - D-Monitor System Message      | Task Finished Notification None (Nastavenie exit kódu)                               |                               |                                           |
| Sent Emails - User and System tasks Res     | Clear 1 pre úspelné                                                                  | 19. Oct 2012                  | Every day                                 |
| Sent Emails - Responses to DM queries       | Task succeeded if EsiCode • • 0 dokončenie tilohy                                    | Fill, 14:20:00                |                                           |
| Not Sent Emails - Disabled                  | Trend                                                                                | 24. Oct 2012                  | Every week in Wed                         |
| Not Sent Emails - Failed                    | HUTSEN Repeat execution if task failed (by EviCode)                                  | Wed, 14:25:00                 | -                                         |
| 1. History                                  | After task finish signafize signafis]                                                |                               |                                           |
| Executed Tarks                              | Mainta SPUSTI ZALDHOVANE                                                             |                               |                                           |
| C-Monitor Execution, C-Monitor Log History  | Derra                                                                                |                               |                                           |
| Watches History                             | Voľba, ktorá vám zabezpeči že signál                                                 |                               |                                           |
| System Into                                 | bude vytvorený až potom ako táto                                                     |                               |                                           |
| Network Into                                | DefragLo Alter taak ulota bude vykonaná s požadovaným                                |                               |                                           |
| Wating Tack: History                        | exit kódom napr. exit kód bude 0 =                                                   |                               |                                           |
| Execution Fails                             | úloha skončila OK to znamená že sa                                                   |                               |                                           |
| modules logs                                | Vytvon signal na spustene d'alsej                                                    |                               |                                           |
| C-BackupPlus Logs                           | Startup D                                                                            |                               |                                           |
| L-Inlage Logs                               |                                                                                      |                               |                                           |
| Christedokup Logs                           |                                                                                      |                               |                                           |

Image: Nastavenie vytvorenia signálu po úspešnom priebehu naplánovanej úlohy

Subsequently, you open settings of the task that should proceed, and in the tab *Conditions for Execution*, you may enter name of the signal into the field *Wait for signals* at the bottom. Unless this signal is received, the task will not be executed.

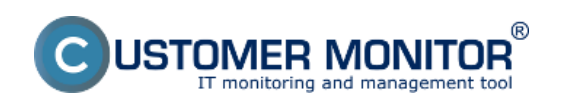

Published on Customer Monitor (https://www.customermonitor.co)

| MonitorConsole                                                                                                    |                                                                                                    |                                                 |                                         | * |
|----------------------------------------------------------------------------------------------------|----------------------------------------------------------------------------------------------------|-------------------------------------------------|-----------------------------------------|---|
| C-Monitor Tools Help                                                                                                    | Scheduler                                                                                                    |                                                 |                                         | 5 |
| © Settings                                                                                                    | Ele Edi 🔒 🚴 🔶 🗴 😆 🖌 🤩 🖉 🍃 🗠 🖙 😳 🖓 Filter Olds 🔹                                                                                                    |                                                 |                                         |   |
| Scheduler                                                                                                    | E-VCMonito/VDrPS checkleList.rd                                                                                                    |                                                 |                                         |   |
| Watches                                                                                                    | Nara / Correction in a final State                                                                                                    | Next Execution<br>24. Oct 2012<br>Worl, 14:0:00 | Periodic Esecution<br>Every week in Wed | â |
| C-Monitor Runtime Information'<br>Wating Tasks                                                                                                    | Do Berloe Execution Penul File(s) On Task File(s) E Mail<br>C-Devel General Accounts Advanced Conditions for Elecution Security<br>Desclar                              | 19. Det 2012<br>Fili, 14:40:00                  | Every day                               |   |
| Watches State<br>Watches Durient Log                                                                                                    | C-Deec<br>DescCo<br>2 Wait, if resources is already running                                                                                                    | 19. Oct 2012<br>Fill, 14:40:00                  | Every day                               |   |
| D-Monitor Dunent Log<br>System Runtime                                                                                                    | C-Desc<br>Note: Alwars vial, if resculable is in condict with some others by <u>Condict Applications List</u><br>DescTo<br>Execute task only if all conditions are next | 8. Nov 2012<br>Thu, 14:40:00                    | Every nonfh                             |   |
| 🖸 Emails                                                                                                    | Copyeity + In × ∞ g 6 ✓                                                                                                    |                                                 |                                         |   |
| Enails from Tasks, Watches waiting for senc<br>Received, processed Enails<br>Enails waiting for sending<br>Enails - All (without waiting for sending)                                                                                                    | Backet<br>Backet<br>Defroi                                                                                                    | 19. Det 2012<br>p : wit Fni, 15:55:00           | Every day                               |   |
| Sent Einails - C-Monitor System Message<br>Sent Einails - User and System tasks Per<br>Sent Einails - Responses to DM queries                                                                                                    | Cicar I<br>DLEARD                                                                                                    | 19. Det 2012<br>Fri, 14:20:00                   | Every day                               |   |
| Not Sent Emails - Disabled<br>Not Sent Emails - Failed                                                                                                    | Trend                                                                                                    | 24. Det 2012<br>Wed, 14:25:00                   | Every week in Wed                       |   |
| 1 History                                                                                                    | H-tak                                                                                                    |                                                 |                                         |   |
| Executed Tasks<br>C-Manika Execution, C-Monika Log History<br>Watches History<br>System Into<br>Network Into<br>Waing Tasks History<br>Execution Fails<br>Modules logs<br>C-BacksoPike Logs<br>C-Intoge Logs<br>C-Intoge Logs | Maintal<br>Defra<br>Task suo<br>DefragLos<br>DertragLos<br>Don't exe<br>Commany<br>Meddet<br>Starspol                                                                   |                                                 |                                         |   |

Image: Nastavenie spúšťania pravidelnej úlohy až po prijatí požadovaného signálu(ov)

# **B.** Execution of scheduled task anytime after the previous one is finished, after reception of a Trigger

Use of Trigger is typical for execution of a task, which should be launched immediately after reception of the trigger, e.g. deletion of an older backup after a new one is created etc.

In the tab *On Task Finish* enter your name of the Trigger into the field *After task finish activate trigger(s)*. As we only want the next task to be executed when this one is finished successfully, select the option *Only if task succeeded by ExitCode* - trigger is created after successful completion of the scheduled task according to exit code, as is displayed on the following image. How to choose the ExitCode is described at the <u>end of the article</u>.

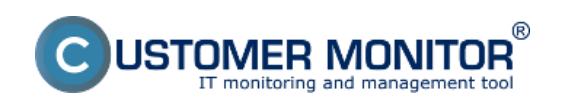

Published on Customer Monitor (https://www.customermonitor.co)

| MonitorConsole                                                                                                    | Suppoper participations and the second                                                                                                    |                                                  |                                         | 38 |
|----------------------------------------------------------------------------------------------------|----------------------------------------------------------------------------------------------------|--------------------------------------------------|-----------------------------------------|----|
| C-Monitor Tools Help                                                                                              | Scheduler                                                                                                    |                                                  |                                         | 5  |
| Ø Settings                                                                                                    | Ele Edi 📓 🚴 + 🐉 🗶 🕸 🗸 🥥 🖉 🐌 🗠 🖓 🖓 Filter 64b 🔹                                                                                                    |                                                  |                                         |    |
| Scheduler                                                                                                    | E-VCManite/VDnPSchwebulkList.nel                                                                                                    |                                                  |                                         |    |
| Watches                                                                                                    | Narw / Coar<br>C-Dear<br>Modity Task                                                                                                    | Next Execution<br>24. Det 2012<br>West, 14:82.00 | Periodic Esecution<br>Every week in Wed | â  |
| C-Monitor Runtime Information'<br>Wating Tasko<br>Running Tasko                                                   | General Accounts Advanced Conditions for Execution Security C-Devel Do Below Execution Result Fiel(s) On Tack Finish E-Meal DescCo Archive File Name (empty means '1do not archive result')                                                                                                    | 19. Oot 2012<br>Fili, 14:40:00                   | Every day                               |    |
| Watches State<br>Watches Durient Log                                                                              | Desico Desico Archive Mai Size 1 Unimited                                                                                                    | 19. Det 2012<br>Frii, 14:40:00                   | Every day                               |    |
| C-Monitor Dunent Log<br>System Pluntline                                                                          | C-Deed<br>DesCa Store Method None *                                                                                                    | 8. Nov 2012<br>Thu, 14:40:00                     | Every nonth                             |    |
| 🖸 Emails                                                                                                    | OpenAV Concression None * Concression Solution                                                                                                    |                                                  |                                         |    |
| Ervalo from Tasks, Watches waiting for senc<br>Received, processed Ervalo<br>Ervalo waiting for sending           | Backwe Backwe Dafnag Dafnag Pierto CM Server with Subject (empty means ''do not cend'') Dafnag Piert jungbologe : r                                                                                                    | 19. Oot 2012<br>M Fri, 15:95:00                  | Every day                               |    |
| Envalo - All (without waiting for sending)<br>Sent Envals - C-Monitor System Message                              | Defree StudiownPC on Finish Cdelog Task Finished Motification None Nadawarie shit kidu                                                                                                    |                                                  |                                         |    |
| Sent Einalis - User and System tasko Rec<br>Sent Einalis - Responses to DM queries<br>Not Sent Einalis - Disabled | Clear<br>CLEAP<br>Task successed if ExiCode - • 0<br>dokončenie úlohy                                                                                                    | 19. Oot 2012<br>Fiii, 14:20:00                   | Every day                               |    |
| Not Sent Emails - Failed                                                                                          | Trued II Repeat evecution if task failed (by ElifCode)                                                                                                    | 24. Det 2012<br>Wed, 14:25:00                    | Every week in Wed                       | -  |
| History                                                                                                    | Aller task fields simulian simulian                                                                                                    |                                                  |                                         | *  |
| Executed Tasks<br>C-Monitor Execution, C-Monitor Log History<br>Watches History                                   | Mainta<br>Defra<br>Traban de la de la de l | omako<br>ás                                      |                                         | -  |
| System Info<br>Metwork Lolo                                                                                       | Alter task finish activate biogenial Ultrai UNE to province to the biogenial kod bude 0 = úloha skončila                                                                                                    | OK to                                            |                                         |    |
| Waiting Tasko History                                                                                             | DefragLo SPUSTI_ZALOHOVANE mamená že sa vytvori trigg                                                                                                    | er na                                            |                                         |    |
| Execution Fails                                                                                                   | Don't exe spustenie ďalšej úlohy                                                                                                    |                                                  |                                         |    |
| Modules logs                                                                                                    | Comman Názov triggeru                                                                                                    |                                                  |                                         |    |
| C-BackupPlus Logs<br>C-Inaga Logs<br>C-Inaga Logs                                                                 | Amodulu<br>Startup D<br>A                                                                                                    |                                                  |                                         |    |
| C-mwoacoup Logs                                                                                                   |                                                                                                    |                                                  |                                         |    |

Image: Nastavenie vytvorenia triggeru po úspešnom priebehu naplánovanej úlohy

Subsequently, you open settings of the task that should proceed, and in the tab *General*, you may select *Execute on Trigger* at the bottom, where you'll enter the name of the trigger, which unless is received, the task won't be executed.

| MonitorConsole                                                        |                                                                                                    | -                              |                                         | x   |
|-----------------------------------------------------------------------|----------------------------------------------------------------------------------------------------|--------------------------------|-----------------------------------------|-----|
| C-Monitor Tools Help                                                  | Scheduler                                                                                                    |                                |                                         | 5   |
| © Settings                                                            | Ele Edi 😡 🚴 🛧 🐉 🗶 🕸 🗸 🥥 🖉 🍃 🖙 🖙 🖓 🔗 Filter (4b) 🔹 💌                                                                                                    |                                |                                         |     |
| GScheduler                                                            | C 1/CManito/Conflictmedulation                                                                                                    |                                |                                         |     |
| Watches                                                               | Nare / Converting                                                                                                    | Next Execution<br>24. Det 2012 | Periodic Execution<br>Every week in Wed |     |
| > C-Monitor Runtime Information                                       | Do Before Execution Result File(s) On Task Finish E-Mail                                                                                                    | Web. 14340200                  |                                         |     |
| Walting Tasko                                                         | C-Desid General Accounts Advanced Conditions for Execution Security                                                                                                    | 19. Oot 2012<br>Emi: 14-40-00  | Every day                               |     |
| Running Tasko                                                         | Name (Description) Category                                                                                                    | The Trona and                  |                                         |     |
| Watches Stale                                                         | C-Deac Detragmentation of C: Naintananoe -                                                                                                    | 19. Oct 2012                   | Every day                               |     |
| Watches Durient Log                                                   | Desca                                                                                                    | PmL 14040100                   |                                         |     |
| E-Monitor Dunent Log                                                  | C-Desc Schedung Enabled                                                                                                    | 8. Nov 2012                    | Every nonfh                             |     |
| System Runtime                                                        | DecCo Commend Line  I work to the defined on one Mancheldure Freed 274 Pressee File (APP) during to the table of the table of the table of the table of the table of the table of the table of the table of table of table  | Thu, 14:40:00                  |                                         |     |
| E Emails                                                              | DpenV Concores des agrices agrices agr |                                |                                         |     |
| Early from Tasky Infairly a soliton for some                          | operwor Startup Directory                                                                                                    |                                |                                         |     |
| Enale from Facks, watches watchgrot serve<br>Bacakard processed Enals | Backar N                                                                                                    | 19. Oct 2012                   | Every day                               |     |
| Equals waiting for sending                                            | Backupt Pitter june                                                                                                    | (bokup : wł. Frii, 15:55:00    |                                         |     |
| Enals - All without waition for senderal                              | Defrag                                                                                                    |                                |                                         | 1   |
| Sent Emails - E-Monitor System Message                                | cdeVs0. Z Execute on (Trigger, OS start,                                                                                                    |                                |                                         |     |
| Sent Emails - User and System tasko Rec                               | Clear T Trazer • SPUSTI ZM OHOV/AVE                                                                                                    | 19. Det 2012                   | Evera das                               | · . |
| Sent Emails - Responses to EM queries                                 | DEAR                                                                                                    | Fni, 14:20:00                  | n est ad                                |     |
| Not Sent Emails - Disabled                                            | Tuned User must confirm execution                                                                                                    | 24 0-+ 2012                    | Even and in Ward                        |     |
| Not Sent Emails - Failed                                              | Sem vložite názov Triggeru, po                                                                                                    | Wed, 14:20:00                  | Every Merce II was                      |     |
| Dir.                                                                  | ktorého prijati sa naplánovaná                                                                                                    |                                |                                         | -   |
| 1 History                                                             | uoha može spuste                                                                                                    |                                |                                         | *   |
| Executed Tacks                                                        | Nainta                                                                                                    |                                |                                         | -   |
| C-Monitor Execution, C-Monitor Log History                            | Defra                                                                                                    |                                |                                         |     |
| Watches History                                                       | Task such                                                                                                    |                                |                                         |     |
| System Into                                                           |                                                                                                    |                                |                                         |     |
| Network Into                                                          | DefragLos                                                                                                    |                                |                                         |     |
| Evention Entr                                                         | Don't exel                                                                                                    |                                |                                         |     |
| Electricity of the second                                             |                                                                                                    |                                |                                         |     |
| Modules logs                                                          | Comman                                                                                                    |                                |                                         |     |
| C-BeckupPlus Logs                                                     | Startup D                                                                                                    |                                |                                         |     |
| C-Image Logo                                                          |                                                                                                    |                                |                                         |     |
| L-vmwbiackup Logo                                                     |                                                                                                    |                                |                                         |     |

Image: Nastavenie spustenia naplánovanej úlohy ihneď po prijatí požadovaného triggeru

You may also choose to create a trigger at setup of actions, which are carried out when a watch is switched to another state. In the section *Set a Start action*, select the option Activate trigger, and

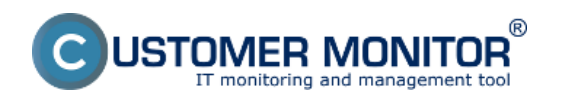

Published on Customer Monitor (https://www.customermonitor.co)

#### enter its name, as displayed on the next image.

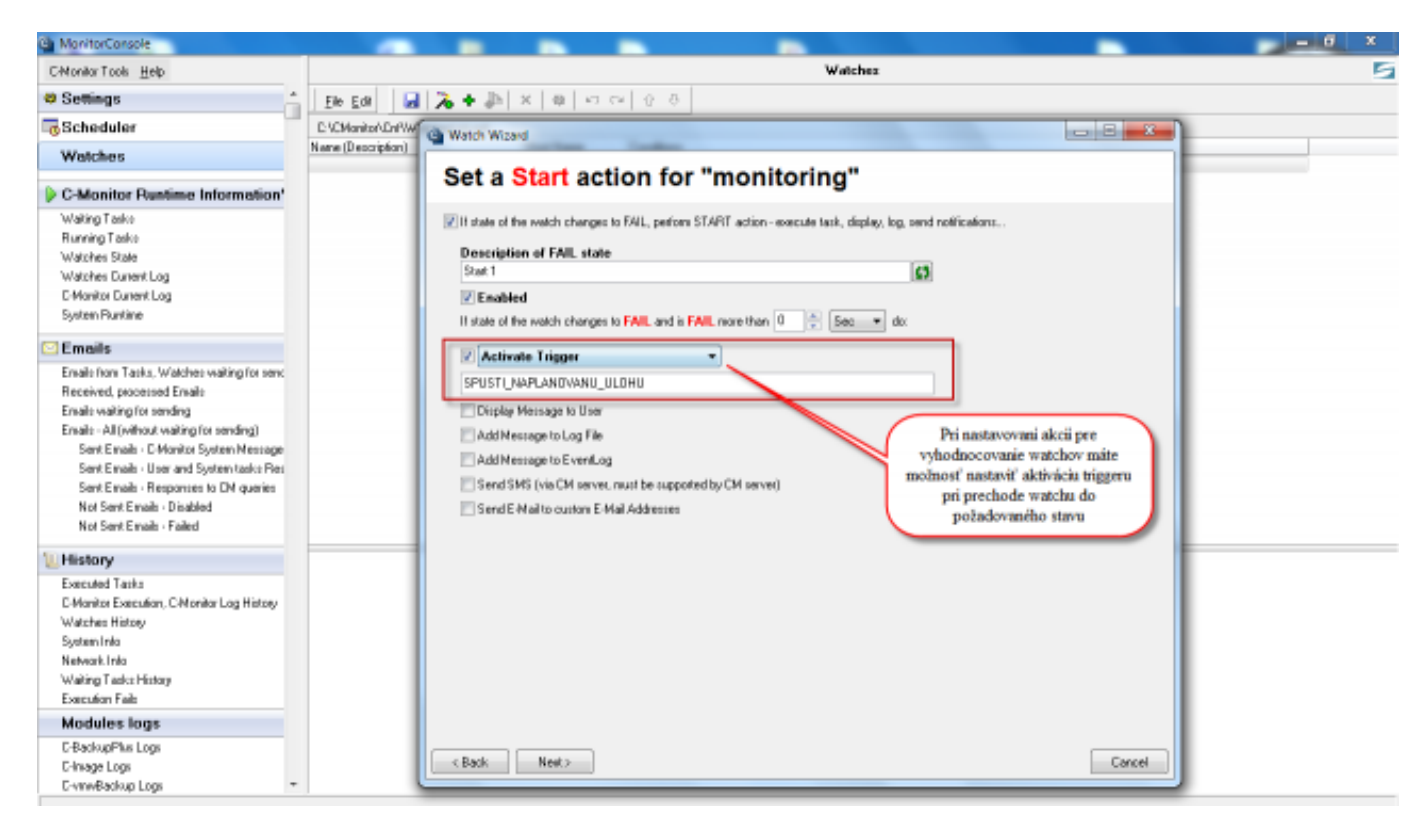

Image: Nastavenie vytvárania triggeru po prechode watchu do iného stavu

<u>Note how to define Exit code to determine a successful task completion</u> : A properly written program has Exit code = 0 after a successful process and if an error occurred, Exit code should vary from zero. Developers of the given program should assign some Exit code to particular errors (a number). You might want certain errors to be ignored and the process to still be successful, so that the next task can be executed. That's why there's the option in scheduled task settings "**Task succeeded if ExitCode =**".

#### Date:

#### 10/17/2012External Links:

Spustenie naplánovanej úlohy cez Trigger z Watches [1]Images:

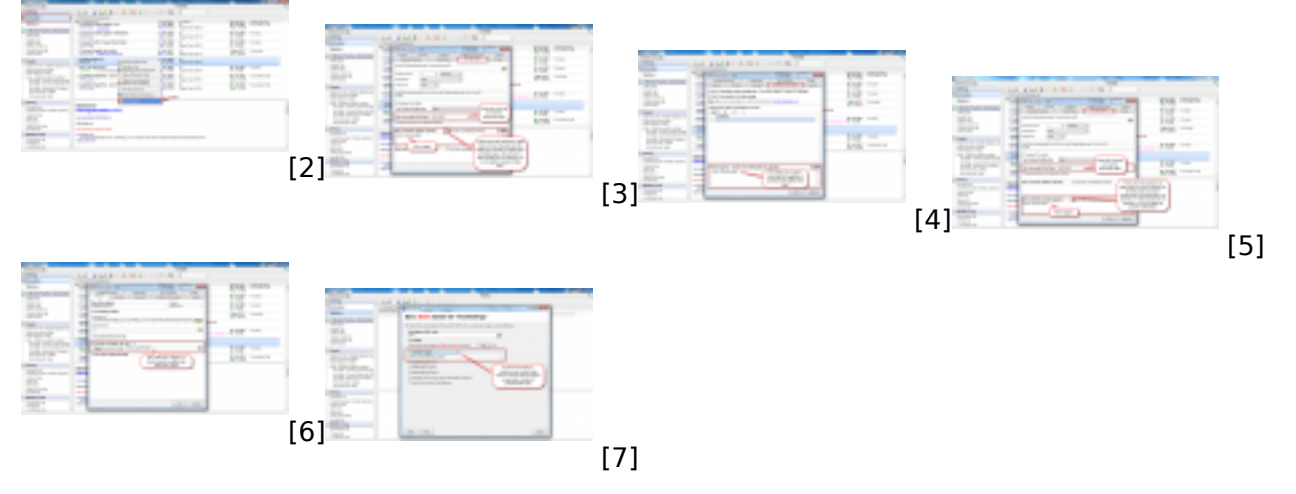

### Links

[1] https://www.customermonitor.co/node/668#ActivateTrigger

- [2] https://www.customermonitor.co/sites/default/files/vstup%20do%20nastaveni.png
- [3] https://www.customermonitor.co/sites/default/files/vytvorenie%20signalu.png

[4] https://www.customermonitor.co/sites/default/files/zadate%20signaly%20na%20ktore%20sa%20 caka.png

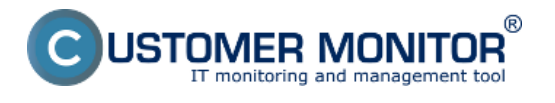

Published on Customer Monitor (https://www.customermonitor.co)

- [5] https://www.customermonitor.co/sites/default/files/trigger.png
- [6] https://www.customermonitor.co/sites/default/files/zadanie%20trigeru.png
- [7] https://www.customermonitor.co/sites/default/files/watche.png